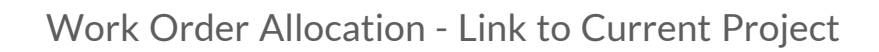

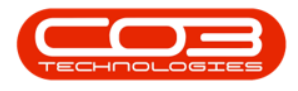

# **PROJECTS**

## WORK ORDER ALLOCATION – LINK TO CURRENT PROJECT

1. The 'work order allocation to a current project(s)' process involves allocating **unassigned** work orders to **specific** current projects.

**Ribbon Access:** Maintenance / Projects > Work Order Allocation

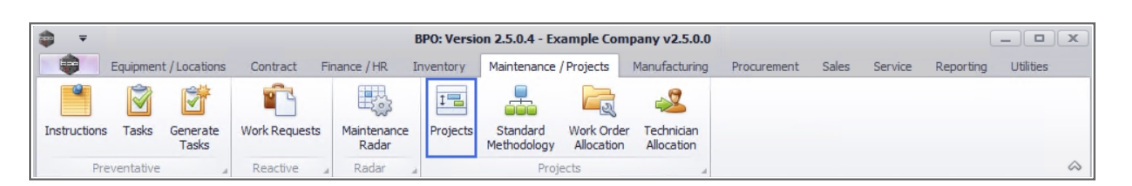

- 1. The *Work Order Allocation* listing screen will be displayed.
- 2. This screen is divided into **2** frames:
  - **Unassigned Work Orders**: This frame lists all the unassigned work orders.
  - **Project Work Orders**: This frame lists the projects with linked work orders.

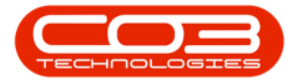

#### Work Order Allocation - Link to Current Project

| - | Ŧ            | 1                                                                     | Wo           | rk Order A   | llocation | n - BPO: Version 2.5.0 | ).4 - Example Comp | pany v2.5.0.0                             |              |            | x   |
|---|--------------|-----------------------------------------------------------------------|--------------|--------------|-----------|------------------------|--------------------|-------------------------------------------|--------------|------------|-----|
|   | Hor          | me Equipment / Locations Contract                                     | Finance / H  | R Inven      | ntory     | Maintenance / Projects | Manufacturing      | Procurement Sales Service Report          | ing Utilitie | s — 1      | 8 X |
| A | uto Create   | Save Work Order<br>to Projects<br>Refresh<br>Cancel Unsave<br>Changes | d Save L     | ayout Wo     | rkspaces  | Find WO/s 2            | Search             |                                           |              |            |     |
|   | Projects     | Work Orders                                                           |              | Format       |           | Search                 |                    |                                           |              |            | \$  |
|   |              | Unassigned Work (                                                     | Orders : 16  | 27           | 1:        |                        | -                  | Project Work Orders : 301 projects, 35    | 6 work orde  | 215        |     |
| D |              | eader here to group by that column                                    |              |              |           | / /                    | Drag a column head | er here to group by that column           |              |            |     |
|   | WOCode       | ✓ Description                                                         | SiteName     | WOType       | Status    | StatusDescription      | ProjectRef         | Description                               | Status       | StatusDesc | Pn  |
| ٩ | a <b>n</b> c | 4 <b>0</b> 4                                                          | R <b>O</b> C | 8 <b>0</b> 0 | в∎с       | ROC _                  | 9 = C              | R <b>⊡</b> C                              | R C          | a 🗖 c      | 4   |
|   | WO0006242    | 1MMS - 1 Month Machine Service                                        | Durban       | SERV         | 0         | Open                   | PRJ0000415         | SP240 New Deal                            | 0            | Open       |     |
|   | WO0006241    | WS - Weekly Service                                                   | Durban       | SM           | 0         | Open                   | PRJ0000414         | Sprint SP1912 New Deal Sale               | 0            | Open       |     |
|   | WO0006240    | WS - Weekly Service                                                   | Durban       | SM           | 0         | Open                   | PRJ0000413         | PRJ408/BS001                              | 0            | Open       |     |
|   | WO0006238    | Test PQ Source Type Work Order                                        | Durban       | PR           | 0         | Open                   | PRJ0000412         | Install Machines                          | 0            | Open       |     |
|   | WO0006237    | WS - Weekly Service                                                   | Durban       | SM           | 0         | Open                   | PRJ0000411         | Site Inspection                           | 0            | Open       |     |
|   | WO0006236    | WS - Weekly Service                                                   | Durban       | SM           | 0         | Open                   | E PRJ0000410       | New machine installation                  | 0            | Open       |     |
|   | WO0006235    | Tier - Commercial Tier Test                                           | Durban       | INST         | 0         | Open                   |                    | Maintenance Project - SP400               | 0            | Open       |     |
|   | WO0006233    | BathBinMaint - Bathroom Bin Maintenance                               | Durban       | SM           | 0         | Open                   | PRJ0000407         | OSU1001                                   | 0            | Open       |     |
|   | WO0006232    | WS - Weekly Service                                                   | Durban       | SM           | 0         | Open                   |                    | B60004                                    | 0            | Open       |     |
|   | WO0006231    | WS - Weekly Service                                                   | Durban       | SM           | 0         | Open                   |                    | 8601010202                                | 0            | Open       |     |
|   | WO0006230    | AirMaint - Airfreshner Maintenance                                    | Durban       | SM           | 0         | Open                   |                    | TT041 - Bi-annually, Mono 1000 - Generate | . 0          | Open       |     |
|   | WO0006228    | 1MMS - 1 Month Machine Service                                        | Durban       | SERV         | 0         | Open                   | PR30000402         | test                                      | 0            | Open       |     |
|   | WO0006227    | AirMaint - Airfreshner Maintenance                                    | Durban       | SM           | 0         | Open                   |                    | Implementation BPO2                       | 0            | Open       |     |
|   | WO0006226    | BathBinMaint - Bathroom Bin Maintenance                               | Durban       | SM           | 0         | Open                   |                    | Testing BPO2                              | 0            | Open       |     |
|   | WO0006225    | WS - Weekly Service                                                   | Durban       | SM           | 0         | Open                   |                    | Developmennt BPO2                         | 0            | Open       |     |
|   | WO0006223    | 1MMS - 1 Month Machine Service                                        | Durban       | SERV         | 0         | Open                   |                    | Design BPO2                               | 0            | Open       |     |
|   | WO0006222    | WS - Weekly Service                                                   | Durban       | SM           | 0         | Open                   |                    | Specification BPO2                        | 0            | Open       |     |
|   | WO0006221    | 1MMS - 1 Month Machine Service                                        | Durban       | SERV         | 0         | Open                   | PRJ0000396         | Test BPO2                                 | 0            | Open       |     |
|   | WO0006219    | BathBinMaint - Bathroom Bin Maintenance                               | Durban       | SM           | 0         | Open                   | PRJ0000395         | BPO v2.2.0.1 Test Cycle                   | 0            | Open       |     |
|   | WO0006218    | WS - Weekly Service                                                   | Durban       | SM           | 0         | Open                   |                    | Default for HOP001 on 08 Feb 2017         | 0            | Open       |     |
|   | W00006217    | WS - Weekly Service                                                   | Durhan       | SM           | 0         | Onen                   | FT PR 10001394     | 1234 - Test ctrt request create or        | 0            | Onen       |     |

#### **SELECTING WORK ORDERS**

You can select a *single* or *multiple* work orders to link to a current project.

- 1. In the *Unassigned Work Orders* frame, click on the *row* of the unassigned work order (for a single work order) you wish to allocate to a project, or
- 2. To select multiple work orders,
  - Hold down the *Ctrl* key on your keyboard, then use your mouse to click on each *unassigned work order* you wish to allocate to a project, or
  - Hold down the *Shift* key on your keyboard, then use the *up* and *down* arrows on your keyboard to select all the required *unassigned* work orders.

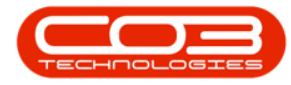

- Click anywhere on the selected line(s) then drag the work order(s) you want to allocate to a project from the *Unassigned Work Orders* frame,
- 4. and drop on the correct project in the *Project Work Orders* frame.

| -   | ; <del>,</del> ,       | lana Enrimmet (Janetica) Cantant                              | Wo          | rk Order A | llocation    | - BPO: Version 2.5 | .0.4 | - Example Com     | pany v2.5.0.0                              |           |                   |          |
|-----|------------------------|---------------------------------------------------------------|-------------|------------|--------------|--------------------|------|-------------------|--------------------------------------------|-----------|-------------------|----------|
|     |                        |                                                               | Pinance / H |            |              | Find WO/s          | 5    | Carling Carling   | Procurement sales service Report           | ig Ouride | s – L             |          |
| A   | uto Create<br>Projects | Save Work Order Refresh Cancel Unsaved<br>to Projects Changes | d Save Li   | ayout Wo   | kspaces<br>• | Show All           |      | Search            |                                            |           |                   |          |
| 1   | Projects 4             | Work Orders                                                   | 4           | Format     |              | Searc              | h    | 4                 |                                            |           |                   | 6        |
| 2   |                        | Unassigned Work O                                             | rders : 162 | 27         |              |                    |      |                   | Project Work Orders : 301 projects, 356    | work orde | ers               |          |
| q   | rag a column l         |                                                               |             |            |              |                    |      |                   |                                            |           |                   |          |
| ł   | WOCode                 |                                                               | SiteName    | WOType     | Status       | StatusDescription  |      | ProjectRef        | Description                                | Status    | StatusDesc        | P        |
| ę   | a 🗖 c                  | R C                                                           | вос         | R C        | вПс          | alle 🍵             | 9    | * <b>0</b> ¢      | ADC .                                      | вос       | R C               |          |
| i u | WO0006242              | 11 11 12 11 12 12 12 12 12 12 12 12 12 1                      | Durban      | SERV       | 0            | Open               |      | PRJ0000415        | SP240 New Deal                             | 0         | Open              |          |
| 111 | WO0006241              | 1 WS - Weekly Service                                         | Durban      | SM         | 0            | Open               |      | PRJ0000414        | Sprint SP1912 New Deal Sale                | 0         | Open              |          |
| ł   | WO0006240              | 10 WS - Weekly Service                                        | Durban      | SM         | 0            | Open               |      | PRJ0000413        | PRJ408/BS001                               | 0         | Open              |          |
|     | WO0006238              | Test PQ Source Type Work Order                                | Durban      | PR         | 0            | Open               |      |                   | Maintenance Project - SP400                | 0         | Open              |          |
|     | WO0006237              | 87 WS - Weekly Service                                        | Durban -    | SM         | 0.>          | Open               | 51   | PRJ0000406        | B60004                                     | 0         | Open              |          |
|     | WO0006236              | 36 WS - Weekly Service                                        | Durban      | SM         | 0            | Open               | Ĩ.   | PRJ0000405        | 8601010202                                 | 0         | Open              |          |
|     | WO0006235              | 35 Tier - Commercial Tier Test                                | Durban      | INST       | 0            | Open               |      | PRJ0000404        | TT041 - Bi-annually, Mono 1000 - Generate  | 0         | Open              |          |
|     | WO0006233              | 83 BathBinMaint - Bathroom Bin Maintenance                    | Durban      | SM         | 0            | Open               |      |                   | Implementation BPO2                        | 0         | Open              |          |
|     | WO0006232              | 32 WS - Weekly Service                                        | Durban      | SM         | 0            | Open               |      | PRJ0000400        | Testing BPO2                               | 0         | Open              |          |
|     | WO0006231              | 81 WS - Weekly Service                                        | Durban      | SM         | 0            | Open               |      |                   | Developmemnt BPO2                          | 0         | Open              |          |
|     | WO0006230              | 30 AirMaint - Airfreshner Maintenance                         | Durban      | SM         | 0            | Open               |      |                   | Design BPO2                                | 0         | Open              |          |
|     | WO0006228              | 28 1MMS - 1 Month Machine Service                             | Durban      | SERV       | 0            | Open               |      | PRJ0000397        | Specification BPO2                         | 0         | Open              |          |
|     | WO0006227              | 27 AirMaint - Airfreshner Maintenance                         | Durban      | SM         | 0            | Open               |      |                   | Default for HOP001 on 08 Feb 2017          | 0         | Open              |          |
|     | WO0006226              | 26 BathBinMaint - Bathroom Bin Maintenance                    | Durban      | SM         | 0            | Open               |      |                   | 1234 - Test ctrt request create pr         | 0         | Open              |          |
|     | WO0006225              | 25 WS - Weekly Service                                        | Durban      | SM         | 0            | Open               |      | ➡ PRJ0000393      | NDS Project                                | 0         | Open              |          |
|     | WO0006223              | 23 1MMS - 1 Month Machine Service                             | Durban      | SERV       | 0            | Open               |      |                   | credit validation check                    | 0         | Open              |          |
|     | WO0006222              | 22 WS - Weekly Service                                        | Durban      | SM         | 0            | Open               |      |                   | Site Inspectino                            | 0         | Open              |          |
|     | WO0006221              | 21 1MMS - 1 Month Machine Service                             | Durban      | SERV       | 0            | Open               |      |                   | Approval                                   | 0         | Open              |          |
|     | WO0006219              | 19 BathBinMaint - Bathroom Bin Maintenance                    | Durban      | SM         | 0            | Open               |      |                   | Documentation                              | 0         | Open              |          |
|     |                        |                                                               | 2 1         | ~          | -            | · · ·              |      |                   |                                            | 2         | -                 |          |
|     | C [fldSite]            | eID] = '1'                                                    |             |            |              | Edit Filter        | 3    | 🗙 📝 [fidSiteID] = | '1'                                        |           | Ed                | lit Filt |
|     | nen Windows            |                                                               |             |            |              |                    |      | 1                 | Iser : Julandak 22/11/2021 Version : 2.5.0 | 4 Evamo   | le Company v2.5 ( | 0.0      |

Any of the above selection processes will result in:

- 5. The *Assigned Work Orders* sub grid being *expanded* for the selected project line.
- 6. where you can now *view* the selected work orders in this frame.

#### SAVE WORK ORDER ALLOCATION

7. Click on Save Work Order to Projects.

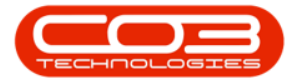

### Work Order Allocation - Link to Current Project

|    | Home                     | Equipment / Locations Contract          | Finance / H  | R Inven      | itory I       | Maintenance / Project | s Manufac                                | turing    | Procuremer  | nt Sales         | Service Reportir  | ig Utilitie  | es —       | B ) |
|----|--------------------------|-----------------------------------------|--------------|--------------|---------------|-----------------------|------------------------------------------|-----------|-------------|------------------|-------------------|--------------|------------|-----|
|    | 100 A                    |                                         | 2            | 8            |               | Find WO/s             | 1                                        | 3         |             |                  |                   |              |            |     |
| 41 | uto Create S<br>Projects | to Projects Cancel Unsave               | d Save Li    | ayout Wo     | rkspaces<br>• | Show All              | Sear                                     | ch        |             |                  |                   |              |            |     |
| P  | rojects                  | Work Orders 7                           | 4            | Format       |               | Searc                 | h                                        | 4         |             |                  |                   |              |            | 6   |
|    |                          | Unassigned Work (                       | orders : 162 | 24           |               |                       |                                          |           | Project V   | Vork Orders :    | 301 projects, 359 | work ord     | ers        |     |
|    |                          |                                         |              |              |               |                       |                                          |           |             |                  |                   |              |            |     |
|    | WOCode -                 | Description                             | SiteName     | WOType       | Status        | StatusDescription     | Project                                  | tef       | Description | n                |                   | Status       | StatusDesc | F   |
| ĩ  | a 🖬 c                    | * <b>0</b> ¢                            | R <b>O</b> C | 8 <b>0</b> 0 | вос           | ROC _                 | 9 x0:                                    |           | a C         |                  |                   | # <b>D</b> C | R C        |     |
|    | WO0006240                | WS - Weekly Service                     | Durban       | SM           | 0             | Open                  | E PRJ0                                   | 000415    | SP240 Nev   | v Deal           |                   | 0            | Open       |     |
| ,  | WO0006238                | Test PQ Source Type Work Order          | Durban       | PR           | 0             | Open                  | E PRJ0                                   | 000414    | Sprint SP1  | 912 New Deal S   | Sale              | 0            | Open       |     |
|    | WO0006237                | WS - Weekly Service                     | Durban       | SM           | 0             | Open 5                | 🗭 🗉 PRJO                                 | 000413    | PR.J408/85  | 5001             |                   | 0            | Open       |     |
|    | WO0006236                | WS - Weekly Service                     | Durban       | SM           | 0             | Open                  | - × A                                    | ssigned W | ork Orders  |                  |                   |              |            |     |
|    | WO0006235                | Tier - Commercial Tier Test             | Durban       | INST         | 0             | Open                  | ٩                                        | WOCode    | 1           | WOType           | Description       |              |            |     |
|    | WO0006233                | BathBinMaint - Bathroom Bin Maintenance | Durban       | SM           | 0             | Open                  | •                                        | WO00061   | 37 1        | NDS              | PRJ408/BS001      |              |            |     |
|    | WO0006232                | WS - Weekly Service                     | Durban       | SM           | 0             | Open                  |                                          | WO00062   | 43 !        | SM               | WS - Weekly Se    | rvice        |            |     |
|    | WO0006231                | WS - Weekly Service                     | Durban       | SM           | 0             | Open 6                |                                          | WO00062   | 42 !        | SERV             | 1MMS - 1 Month    | Machine Se   | ervice     |     |
|    | WO0006230                | AirMaint - Airfreshner Maintenance      | Durban       | SM           | 0             | Open                  | 1 ALL ALL ALL ALL ALL ALL ALL ALL ALL AL | WO00062   | 41 :        | SM               | WS - Weekly Se    | rvice        |            |     |
|    | WO0006228                | 1MMS - 1 Month Machine Service          | Durban       | SERV         | 0             | Open                  | 4                                        |           |             |                  |                   |              |            | F   |
|    | WO0006227                | AirMaint - Airfreshner Maintenance      | Durban       | SM           | 0             | Open                  | D PRJ0                                   | 000412    | Install Mad | thines           |                   | 0            | Open       |     |
|    | WO0006226                | BathBinMaint - Bathroom Bin Maintenance | Durban       | SM           | 0             | Open                  | E PRJ0                                   | 000411    | Site Inspe  | ction            |                   | 0            | Open       |     |
|    | WO0006225                | WS - Weekly Service                     | Durban       | SM           | 0             | Open                  | E PRJ0                                   | 000410    | New mach    | ine installation |                   | 0            | Open       |     |
|    | WO0006223                | 1MMS - 1 Month Machine Service          | Durban       | SERV         | 0             | Open                  | E PRJO                                   | 000408    | Maintenan   | ce Project - SP  | 400               | 0            | Open       |     |
|    | WO0006222                | WS - Weekly Service                     | Durban       | SM           | 0             | Open                  | 🗉 PRJO                                   | 000407    | OSU1001     |                  |                   | 0            | Open       |     |
|    | WO0006221                | 1MMS - 1 Month Machine Service          | Durban       | SERV         | 0             | Open                  | E PRJ0                                   | 000406    | B60004      |                  |                   | 0            | Open       |     |
|    | WO0006219                | BathBinMaint - Bathroom Bin Maintenance | Durban       | SM           | 0             | Open                  | E PRJ0                                   | 000405    | 86010102    | 02               |                   | 0            | Open       |     |
|    | WO0006218                | WS - Weekly Service                     | Durban       | SM           | 0             | Open                  | E PRJO                                   | 000404    | TT041 - Bi  | -annually, Mon   | o 1000 - Generate | 0            | Open       |     |
|    | WO0006217                | WS - Weekly Service                     | Durban       | SM           | 0             | Open                  | B PRJ0                                   | 000402    | test        |                  |                   | 0            | Open       |     |
|    | WO0006216                | AirMaint - Airfreshner Maintenance      | Durban       | SM           | 0             | Open                  | E PRJ0                                   | 000401    | Implement   | ation BPO2       |                   | 0            | Open       |     |
|    | W/00006213               | 2MS - 2 month service                   | Durhan       | SM           | 0             | Onen                  | ET 00.10                                 |           |             |                  |                   | -            | -          |     |

8. The selected work order allocations will be *linked* to the selected project and the *Assigned Work Orders* sub grid will close.

| ٩ | ₹                      |      |                           |                            | Work Or       | der Allocation | - BPO: Version 2.5.0   | .4 - Exa | mple Con  | npany v2.5.0.0 |             |              |                |            |   |     |
|---|------------------------|------|---------------------------|----------------------------|---------------|----------------|------------------------|----------|-----------|----------------|-------------|--------------|----------------|------------|---|-----|
|   | ф н                    | lome | Equipment / Location      | ns Contract                | Finance / HR  | Inventory M    | laintenance / Projects | Manu     | facturing | Procurement    | Sales       | Service      | Reporting      | Utilities  | - | 8 X |
|   | (j)                    |      |                           | , 🙁                        | 2             |                | Find WO/s              | 5        |           |                |             |              |                |            |   |     |
| A | uto Create<br>Projects | Sa   | to Projects               | h Cancel Unsave<br>Changes | d Save Layout | Workspaces     | Show All               | S        | earch     |                |             |              |                |            |   |     |
| F | Projects 4             |      | Work Order                | ers                        | For           | mat ,          | Search                 |          | 4         |                |             |              |                |            |   | 6   |
|   |                        |      | Una                       | assigned Work (            | Orders : 1624 |                |                        |          |           | Project Wo     | rk Order    | s : 301 pro  | jects, 359 wo  | ork orders |   |     |
|   |                        |      |                           |                            |               |                | 8                      |          |           |                |             |              |                |            |   |     |
|   | WOCode                 | +    | Description               |                            |               |                | SiteName               | Proje    | ectRef    | Description    |             |              |                | -          |   |     |
| Ŷ | a <b>n</b> c           |      | #Dc                       |                            |               |                | ×0:                    | 9 #Oc    |           | A C            |             |              |                |            |   |     |
| ۲ | WO000624               | ŧ0   | WS - Weekly Service       |                            |               |                | Durban                 | ▶ 🕀 PF   | RJ0000415 | SP240 New D    | eal         |              |                |            |   |     |
|   | WO000623               | 38   | Test PQ Source Type W     | ork Order                  |               |                | Durban                 | E PF     | RJ0000414 | Sprint SP 191  | 2 New Dea   | al Sale      |                |            |   |     |
|   | WO000623               | 37   | WS - Weekly Service       |                            |               |                | Durban                 | ± PF     | 30000413  | PRJ408/BS00    | 1           |              |                |            |   |     |
|   | WO000623               | 36   | WS - Weekly Service       |                            |               |                | Durban                 | 🗉 PF     | 30000412  | Install Machin | nes         |              |                |            |   |     |
|   | WO000623               | 35   | Tier - Commercial Tier Te | est                        |               |                | Durban                 | 🗉 PF     | RJ0000411 | Site Inspectio | n           |              |                |            |   |     |
|   | WO000623               | 33   | BathBinMaint - Bathroom   | n Bin Maintenance          |               |                | Durban                 | E PF     | 230000410 | New machine    | installatio | n            |                |            |   |     |
|   | WO000623               | 32   | WS - Weekly Service       |                            |               |                | Durban                 | E PF     | 30000408  | Maintenance    | Project - S | SP400        |                |            |   |     |
|   | WO000623               | 31   | WS - Weekly Service       |                            |               |                | Durban                 | e PF     | 30000407  | OSU1001        |             |              |                |            |   |     |
|   | WO000623               | 30   | AirMaint - Airfreshner Ma | laintenance                |               |                | Durban                 | E PF     | 30000406  | B60004         |             |              |                |            |   |     |
|   | WO000622               | 28   | 1MMS - 1 Month Machine    | e Service                  |               |                | Durban                 | ± PF     | 30000405  | 8601010202     |             |              |                |            |   |     |
|   | WO000622               | 27   | AirMaint - Airfreshner Ma | laintenance                |               |                | Durban                 | ± PF     | 230000404 | TT041 - Bi-an  | nually, Mo  | ono 1000 - G | enerate Projec | t          |   |     |
|   | WO000622               | 26   | BathBinMaint - Bathroom   | n Bin Maintenance          |               |                | Durban                 | 🖭 PF     | 30000402  | test           |             |              |                |            |   |     |
|   | WO000622               | 25   | WS - Weekly Service       |                            |               |                | Durban                 | E PF     | RJ0000401 | Implementati   | on BPO2     |              |                |            |   |     |
|   | WO000622               | 23   | 1MMS - 1 Month Machine    | e Service                  |               |                | Durban                 | ± PF     | 30000400  | Testing BPO2   | 2           |              |                |            |   |     |
|   | WO000622               | 22   | WS - Weekly Service       |                            |               |                | Durban                 | ± PF     | 10000399  | Development    | nt BPO2     |              |                |            |   |     |
|   | WO000622               | 21   | 1MMS - 1 Month Machine    | e Service                  |               |                | Durban                 | ± PF     | 10000398  | Design BPO2    |             |              |                |            |   |     |
|   | WO000621               | 19   | BathBinMaint - Bathroom   | n Bin Maintenance          |               |                | Durban                 | ± PF     | 30000397  | Specification  | BPO2        |              |                |            |   |     |
|   | WO000621               | 18   | WS - Weekly Service       |                            |               |                | Durban                 | 🗉 PF     | 230000396 | Test BPO2      |             |              |                |            |   |     |
|   | WO000621               | 17   | WS - Weekly Service       |                            |               |                | Durban                 | • PF     | 30000395  | BPO v2.2.0.1   | L Test Cyd  | le           |                |            |   |     |
|   | WO000621               | 16   | AirMaint - Airfreshner Ma | laintenance                |               |                | Durban                 | E PF     | 30000369  | Default for H  | OP001 on    | 08 Feb 201   | 7              |            |   |     |
|   | W0000621               | 13   | 2MS - 2 month service     |                            |               |                | Durban                 | FI P     | 10000394  | 1234 - Test c  | trt reques  | t create or  |                |            |   |     |
| 4 |                        |      |                           |                            |               | Capturo        | ► Free Parts           | 4 🦳      |           |                |             |              |                |            |   | ) F |

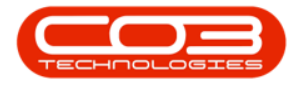

#### CANCEL A WORK ORDER ALLOCATION

A Work Order allocation can only be cancelled when it has <u>not yet</u> been saved.

This action will result in:

- *All* the unsaved work order allocations being *removed* from the selected project(s) and *returned* to the *Unassigned Work Orders* frame.
- ii. This will be applied across <u>all</u> projects with unsaved work order allocations.
- 1. The example, has *WO0006240* allocated to *PRJ0000412* but the change has not yet been saved.
- 2. Click on Cancel Unsaved Changes.

| <b>⊕</b> =                                                                                                    | Work Order Allocation -                                      | 1.5.0.4 - Example Company v2.5.0.0                  |                                                              |           |          |                |              |          | x              |             |            |      |    |
|----------------------------------------------------------------------------------------------------|--------------------------------------------------------------|-----------------------------------------------------|--------------------------------------------------------------|-----------|----------|----------------|--------------|----------|----------------|-------------|------------|------|----|
| Home                                                                                                    | e Equipment / Locations Contract Finance / HR Inventory Ma   | intenance / Projects                                |                                                              | Manufactu | uring    | Procurement    | Sales        | Service  | Reporting      | Utilities   | -          | 8    | ×  |
| (in the second second s |                                                              | Find WO/s                                           | _                                                            | (j)       | 2        |                |              |          |                |             |            |      |    |
| Auto Create S                                                                                                    | ave Work Order Refresh Cancel Unsaved Save Layout Workspaces | Show All                                            |                                                              | Search    | h        |                |              |          |                |             |            |      |    |
| Projects                                                                                                    | Work Orders                                                  | Search                                              |                                                              |           |          |                |              |          |                |             |            |      | 2  |
| riojecto a                                                                                                    | Inassigned Work Orders : 1623                                | Project Work Orders : 301 projects, 360 work orders |                                                              |           |          |                |              |          |                |             |            |      |    |
| Drag a column hea                                                                                                    | ader here to group by that column                            |                                                     |                                                              |           |          | r here to grou |              | umn      |                |             |            |      | 7  |
| WOCode -                                                                                                    | Description                                                  | SiteName N                                          |                                                              | ProjectRe | ef       | Description    |              |          |                |             |            |      |    |
| <b>₽</b> # <b>0</b> 0                                                                                                    | 4 <b>0</b> 0                                                 | state 🔶                                             | 9                                                            | P #0c     |          | R C            |              |          |                |             |            |      | *  |
| • WO0006238                                                                                                    | Test PQ Source Type Work Order                               | Durban                                              | ,                                                            |           | 00415    | SP240 New D    | eal          |          |                |             |            |      | 10 |
| WO0006237                                                                                                    | WS - Weekly Service                                          | Durban                                              |                                                              |           | 00414    | Sprint SP 191  | 2 New Deal S | Sale     |                |             |            |      |    |
| WO0006236                                                                                                    | WS - Weekly Service                                          | Durban                                              |                                                              |           | 00413    | PR.J408/BS00   | 01           |          |                |             |            |      |    |
| WO0006235                                                                                                    | Tier - Commercial Tier Test                                  | Durban                                              |                                                              | PR.3000   | 00412    | Install Machin | nes          |          |                |             |            |      |    |
| WO0006233                                                                                                    | BathBinMaint - Bathroom Bin Maintenance                      | Durban                                              |                                                              | Ass       | signed W | ork Orders     |              |          |                |             |            |      |    |
| WO0006232                                                                                                    | WS - Weekly Service                                          | Durban 1                                            |                                                              | 9 V       | VOCode   | wo             | Туре         | Desc     | ription        |             |            |      |    |
| WO0006231                                                                                                    | WS - Weekly Service                                          | Durban                                              |                                                              | ► V       | VO00062  | 40 SM          |              | WS -     | Weekly Service |             |            |      |    |
| WO0006230                                                                                                    | AirMaint - Airfreshner Maintenance                           | Durban                                              |                                                              | < ⊂       |          |                |              |          |                |             |            | ÷    |    |
| WO0006228                                                                                                    | 1MMS - 1 Month Machine Service                               | Durban                                              |                                                              | PR.300    | 00411    | Site Inspectio | n            |          |                |             |            |      |    |
| WO0006227                                                                                                    | AirMaint - Airfreshner Maintenance                           | Durban                                              |                                                              | B PR.300  | 00410    | New machine    | installation |          |                |             |            |      |    |
| WO0006226                                                                                                    | BathBinMaint - Bathroom Bin Maintenance                      | Durban                                              |                                                              | E PR.300  | 00408    | Maintenance    | Project - SP | 400      |                |             |            |      |    |
| WO0006225                                                                                                    | WS - Weekly Service                                          | Durban                                              |                                                              | . PR.300  | 00407    | OSU1001        |              |          |                |             |            |      |    |
| WO0006223                                                                                                    | 1MMS - 1 Month Machine Service                               | Durban                                              |                                                              | E PR.300  | 00406    | B60004         |              |          |                |             |            |      |    |
| WO0006222                                                                                                    | WS - Weekly Service                                          | Durban                                              |                                                              | E PR.300  | 00405    | 8601010202     |              |          |                |             |            |      |    |
| WO0006221                                                                                                    | 1MMS - 1 Month Machine Service                               | Durban                                              | PRJ0000404 TT041 - Bi-annually, Mono 1000 - Generate Project |           |          |                |              |          |                |             |            |      |    |
| WO0006219                                                                                                    | BathBinMaint - Bathroom Bin Maintenance                      | Durban                                              |                                                              | B PR.300  | 00402    | test           |              |          |                |             |            |      |    |
| WO0006218                                                                                                    | WS - Weekly Service                                          | Durban                                              |                                                              | E PR.300  | 00401    | Implementati   | on BPO2      |          |                |             |            |      |    |
| WO0006217                                                                                                    | WS - Weekly Service                                          | Durban                                              |                                                              | E PR.300  | 00400    | Testing BPO2   | 2            |          |                |             |            |      |    |
| WO0006216                                                                                                    | AirMaint - Airfreshner Maintenance                           | Durban                                              |                                                              |           | 00399    | Developmem     | nt BPO2      |          |                |             |            |      |    |
| WO0006213                                                                                                    | 2MS - 2 month service                                        | Durban                                              |                                                              |           | 00398    | Design BPO2    |              |          |                |             |            |      |    |
| W/0006211                                                                                                    | AirMaint - Airfreshner Maintenance                           | Durhan                                              |                                                              |           |          | · · ·          |              |          |                |             |            |      | *  |
|                                                                                                    |                                                              | ,                                                   |                                                              |           | 1        | 21.14          | 00/11/001    |          | arad           |             |            |      |    |
| Open Windows 🕶                                                                                                    |                                                              |                                                     |                                                              |           | Us       | er : JulandaK  | 22/11/202    | 21 Versi | ion: 2.5.0.4   | Example Cor | npany v2.5 | .0.0 |    |

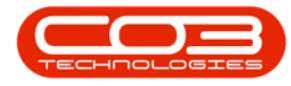

3. The recently allocated work order(s) will be *removed* from the project and the *Assigned Work Orders* frame will be *closed*.

Note that the *expand* button for project *PRJ0000412* has been greyed out because there was only 1 work order allocated to this project which was removed when the change was cancelled.

4. The work order(s) will be *returned* to the *Unassigned Work Orders* frame.

| ф <del>т</del>            | W                                             | ork Order Allocation | - BPO: Version 2.5.0.  | 4 - Example Com       | pany v2.5.0.0    |                   |                 |             |            |       |
|---------------------------|-----------------------------------------------|----------------------|------------------------|-----------------------|------------------|-------------------|-----------------|-------------|------------|-------|
| Hom                       | Equipment / Locations Contract Finance        | HR Inventory M       | Maintenance / Projects | Manufacturing         | Procurement      | Sales Service     | Reporting       | Utilities   | -          | 8 X   |
| Auto Create S<br>Projects | ave Work Order Refresh Cancel Unsaved Changes | Layout Workspaces    | Find WO/s              | Search                |                  |                   |                 |             |            |       |
| Projects 4                | Work Orders                                   | Format               | Search                 |                       |                  |                   |                 |             |            | \$    |
|                           | Unassigned Work Orders : 1                    | 624                  |                        |                       | Project Work     | Orders : 301 pr   | ojects, 359 wo  | ork orders  |            |       |
|                           | ader here to group by that column             |                      | 3                      |                       |                  |                   |                 |             |            |       |
| WOCode -                  | Description                                   |                      | SiteName               | ProjectRef            | Description      |                   |                 |             |            |       |
| 9 A 🛛 C                   | * <b>0</b> :                                  |                      | ADC Ô                  | <b>♀</b> # <b>□</b> C | R C              |                   |                 |             |            | -     |
| WO0006240                 | WS - Weekly Service                           |                      | Durban                 | ▶ 	 PRJ0000415        | SP240 New Dea    | l. It             |                 |             |            |       |
| WO0006238                 | Test PQ Source Type Work Order                |                      | Durban                 | PRJ0000414            | Sprint SP1912    | lew Deal Sale     |                 |             |            |       |
| WO0006237                 | WS - Weekly Service                           |                      | Durban                 | PRJ0000413            | PRJ408/BS001     |                   |                 |             |            |       |
| WO0006236                 | WS - Weekly Service                           |                      | Durban                 | PRJ0000412            | Install Machines | ;                 |                 |             |            |       |
| WO0006235                 | Tier - Commercial Tier Test                   |                      | Durban                 | PRJ0000411            | Site Inspection  |                   |                 |             |            |       |
| WO0006233                 | BathBinMaint - Bathroom Bin Maintenance       |                      | Durban                 | PRJ0000410            | New machine in   | stallation        |                 |             |            |       |
| WO0006232                 | WS - Weekly Service                           |                      | Durban                 |                       | Maintenance Pr   | oject - SP400     |                 |             |            |       |
| WO0006231                 | WS - Weekly Service                           |                      | Durban                 | PRJ0000407            | OSU 100 1        |                   |                 |             |            |       |
| WO0006230                 | AirMaint - Airfreshner Maintenance            |                      | Durban                 |                       | B60004           |                   |                 |             |            |       |
| WO0006228                 | 1MMS - 1 Month Machine Service                |                      | Durban                 |                       | 8601010202       |                   |                 |             |            |       |
| WO0006227                 | AirMaint - Airfreshner Maintenance            |                      | Durban                 |                       | TT041 - Bi-annu  | ally, Mono 1000 - | Generate Projec | t           |            |       |
| WO0006226                 | BathBinMaint - Bathroom Bin Maintenance       |                      | Durban                 | PRJ0000402            | test             |                   |                 |             |            |       |
| WO0006225                 | WS - Weekly Service                           |                      | Durban                 |                       | Implementation   | BPO2              |                 |             |            |       |
| WO0006223                 | 1MMS - 1 Month Machine Service                |                      | Durban                 |                       | Testing BPO2     |                   |                 |             |            |       |
| WO0006222                 | WS - Weekly Service                           |                      | Durban                 |                       | Developmemnt     | BPO2              |                 |             |            |       |
| WO0006221                 | 1MMS - 1 Month Machine Service                |                      | Durban                 |                       | Design BPO2      |                   |                 |             |            |       |
| WO0006219                 | BathBinMaint - Bathroom Bin Maintenance       |                      | Durban                 |                       | Specification BP | 02                |                 |             |            |       |
| WO0006218                 | WS - Weekly Service                           |                      | Durban                 | PRJ0000396            | Test BPO2        |                   |                 |             |            |       |
| WO0006217                 | WS - Weekly Service                           |                      | Durban                 | PRJ0000395            | BPO v2.2.0.1 T   | est Cycle         |                 |             |            |       |
| WO0006216                 | AirMaint - Airfreshner Maintenance            |                      | Durban                 |                       | Default for HOP  | 001 on 08 Feb 20  | 17              |             |            |       |
| W00006213                 | 2MS - 2 month service                         |                      | Durhan                 | FFI PR 10001394       | 1234 - Test ctrt | request create or |                 |             |            |       |
| Open Windows 🔻            |                                               |                      | r                      |                       | Jser : JulandaK  | 22/11/2021 Ve     | sion : 2.5.0.4  | Example Con | npany v2.5 | 5.0.0 |

MNU.151.002